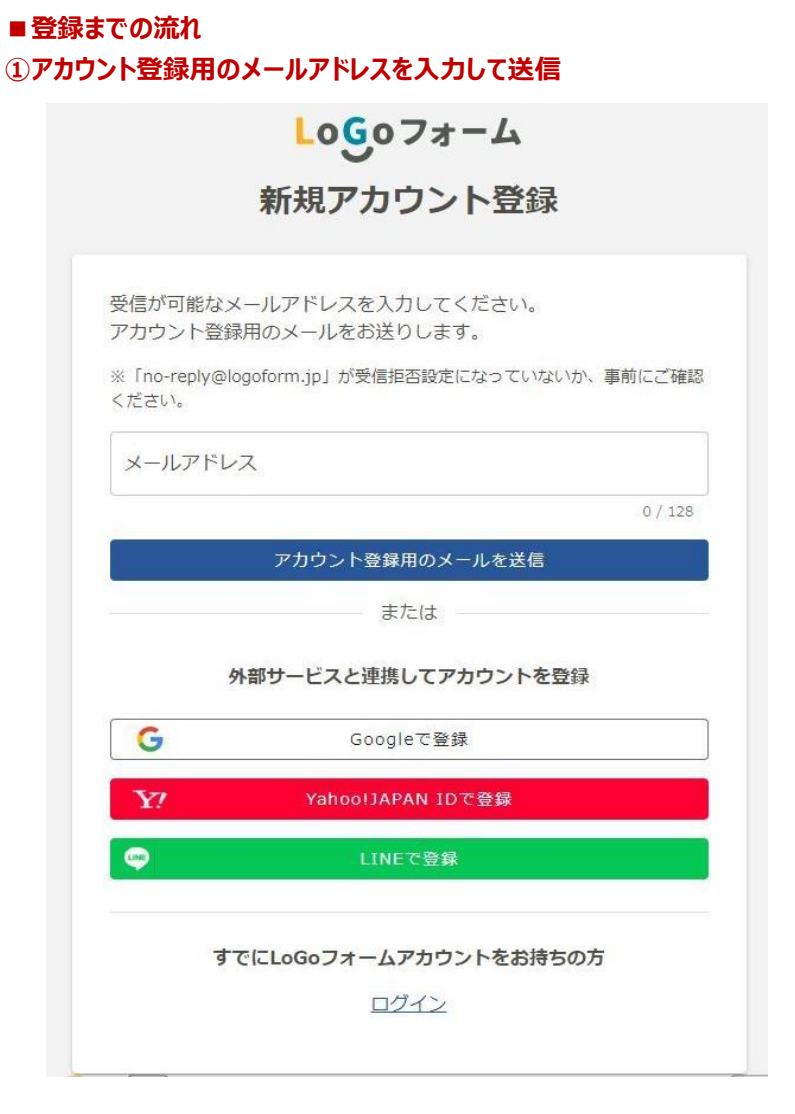

## ②メールに届いたURLをクリックすると、アカウント登録入力画面に進みます。

~

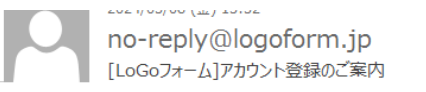

LoGo フォームのアカウント登録をお申込みいただきありがとうございます。

以下の URL にアクセスし、アカウント登録を完了してください。

https://logoform.jp/signup? auth=gDxu8exKloT31z10bDgKuM\_kGsNmrLjmBiSfGSuzh1PqOm\_gPIXkyKNm2j LzFJ1qX61L7Oow7-RhxZOUz9heWMTUT8DQVfoMt6IPh-

gczy7fK5zXr8pVe49ePT-28X5J5uRv8YQtIFfo4ine\_HHvIdw9YCP7pT3P43h4dxuAJH4

### 【ご注意】

- ・本メール受信時点では会員登録は完了していません。
- ・アカウント登録用の URL の有効期限は 24 時間です。
- 24 時間経過後は、再度アカウント登録手続きを行ってください。

※このメールは、送信専用メールアドレスからお送りしています。ご返信いただ いてもお答えできません。ご了承ください。

LoGo フォーム <u>https://logoform.jp</u> LoGo フォームよくあるご質問 https://logoform.tayori.com/q/logo-faq/

開発元:株式会社トラストバンク

## ③利用者情報を入力後、確認を押すとアカウント登録が完了し、 登録のメールアドレスにアカウント登録完了のメールが送信されます。

LoGoフォーム

新規アカウント登録

| 情報入力                                    | 入力確認                             | 登録完了                                         |
|-----------------------------------------|----------------------------------|----------------------------------------------|
| IH HOUSE                                | ////wead                         | Texa                                         |
| アカウントを作成します。<br>下記情報は電子申請時、フ            | 項目へ入力し、「確認」を押して<br>オームに自動入力されます。 | てください。                                       |
| アカウント種別                                 |                                  |                                              |
| ● 個人 ○ 法人 🕺                             | ā,                               |                                              |
| アカウント種別はあとから変更でき                        | ません                              |                                              |
|                                         |                                  |                                              |
| 利田者信報                                   |                                  |                                              |
| 利用者情報                                   |                                  |                                              |
| 利用者情報                                   |                                  |                                              |
| ┃利用者情報<br><sup>氏名</sup>                 |                                  |                                              |
| <b>利用者情報</b><br>氏名<br>氏 <mark>必須</mark> | 名 @                              | 5 <b>3</b>                                   |
| <b>利用者情報</b><br>氏名<br>氏 <mark>必須</mark> | 0/64<br>2 <b>2</b>               | 5 <b>∄</b><br>0 / 6+                         |
| <b>利用者情報</b><br>氏名<br>氏 必須<br>氏フリガナ     | 名 2<br>0/64<br>名フ                | 5 <b>須</b><br>0/64<br>リガナ                    |
| 利用者情報<br>氏名<br>氏 必須<br>氏フリガナ            | 0/64<br>0/64<br>0/64             | 93 <mark>8</mark><br>0 / 64<br>リガナ<br>0 / 64 |
| ■利用者情報<br>氏氏<br>氏 必須<br>氏フリガナ           | 0/64<br>0/64<br>0/64             | 53月<br>0/64<br>リガナ<br>0/64                   |

Logoフォーム

新規アカウント登録

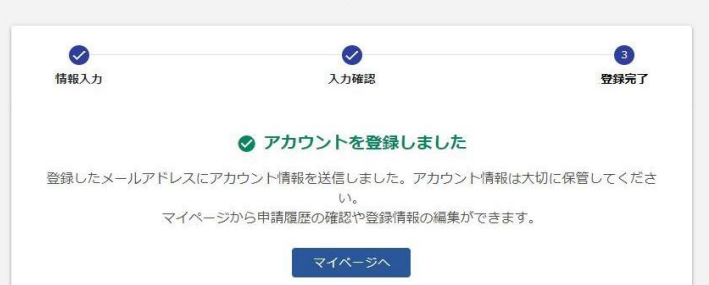

# ④届いたアカウント登録完了のお知らせメールを大切に保管してください。 講習申込みの際、メールに記載の「ログインID」が必要になります。

 $\mathbf{A}$ 

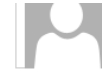

no-reply@logoform.jp [LoGoフォーム]アカウント登録完了のお知らせ

LoGo フォームのアカウント登録が完了しました。 このメールは大切に保管してください。

以下の URL からマイページヘアクセスできます。

■ログイン URL https://logoform.jp/login

■ログイン ID

登録したログインIDが記載

※このメールは、送信専用メールアドレスからお送りしています。ご返信いただ いてもお答えできません。ご了承ください。

#### LoGo フォーム

<u>https://logoform.jp</u> LoGo フォームよくあるご質問 <u>https://logoform.tayori.com/q/logo-faq/</u>

開発元:株式会社トラストバンク